# Chronika : le workflow

[Mis en place en décembre 2020]

### Chez Persée :

- 1) Reprise de documentation,
- 2) Export et mise à disposition par partage de fichier xml et consultation sur le site démo

## À la Chronique :

- 1) La Chronique : vérifier et approuver la structuration documentaire après reprise.
- 2) Louis : Import dans l'onglet chronika, créé pour le rétrospectif.
- 3) La Chronique. Dans cet onglet, accessible en mode admin, il y a une table comportant les dépôts de volumes du BCH traités par Persée. (cf. capture d'écran no. 1)

Les dépôts (volumes) sont découpés en Unités documentaires (UD). Chaque UD comporte le lien vers Persée.

Procédé :

- Cliquer sur le **volume du BCH**
- Choisir l'UD à traiter (attention, l'ensemble du volume est présent, il faut sélectionner les UD qui appartiennent à l'article « Chronique des fouilles en Grèce »
  Dans chaque UD sont listées les Paragraphes, Notes, Images qui peuvent être sélectionnés/désélectionnés en vue de l'ajout d'une ou plusieurs notices.
  Il faut donc choisir le contenu qui sera importé dans la notice 1 et s'il y a un découpage supplémentaire, dans la notice 2, 3, 4, selon les cas.
- Sauvegarder (le découpage)
- Consulter les pré-notices. Les pré-notices rassemblent les données qui constitueront la notice : on peut éditer le titre, un toponyme est proposé automatiquement, mais il faut vérifier/préciser/corriger au cas par cas.
- Ajouter la/les notices
- Éditer. Faire particulièrement attention au choix du titre à écrire sous cette forme SITE. Sous-titre/précision (exemple : ATHÈNES. – Acropole)
  - Identifier et ajouter l'institution responsable de l'opération. Le type d'opération doit être vérifié et corrigé si nécessaire. Sélectionner une institution déjà dans la liste déroulante, ou ajouter une institution (années anciennes surtout).
  - Faire attention à la qualité de l'OCR : le texte de la description doit être vérifié minutieusement, surtout pour les années anciennes.
  - $\circ$  Auteurs / Noms de personnes : pour alimenter la table de noms de personnes, il faut

sélectionner les noms de personne et cliquer sur l'outil dans la barre d'outils.

• Toponyme. Vérifié le toponyme déjà proposé, parfois il en existe un meilleur

- Mots-clés et Chronologie : cocher les éléments concernés par la description de la notice.
- Les illustrations :

Les illustrations qui sont « proches » voire insérées dans l'UD correspondantes sont importables dans une notice. Il faut la sélectionner au même titre que le texte et les notes et, dans le texte (paragraphes), désélectionner la légende qui a été renseignée à nouveau en métadonnée de l'image.

Certaines illustrations sont mal orientées pour une publication en ligne : il sera éventuellement possible de faire une rotation à 90 degrés.

Si l'image est importée à la notice il n'est pas actuellement possible de la supprimer et il n'est pas possible d'importer une illustration depuis l'ordinateur (pour le cas où une image serait mal positionnée dans les UD, on aurait pu ponctuellement l'ajouter manuellement).

Copyright des images : EFA par défaut. Sauf indication contraire (j'ai posé la question à Bertrand Grandsagne et à Marie Stahl).

| Références bibliographiquesExtrait de G. Touchais, S. Huber, A. Philippa-Touchais,<br>BCH 125.2 (2001), p. 789-794 |  |
|----------------------------------------------------------------------------------------------------|--|
|----------------------------------------------------------------------------------------------------|--|

Extrait de

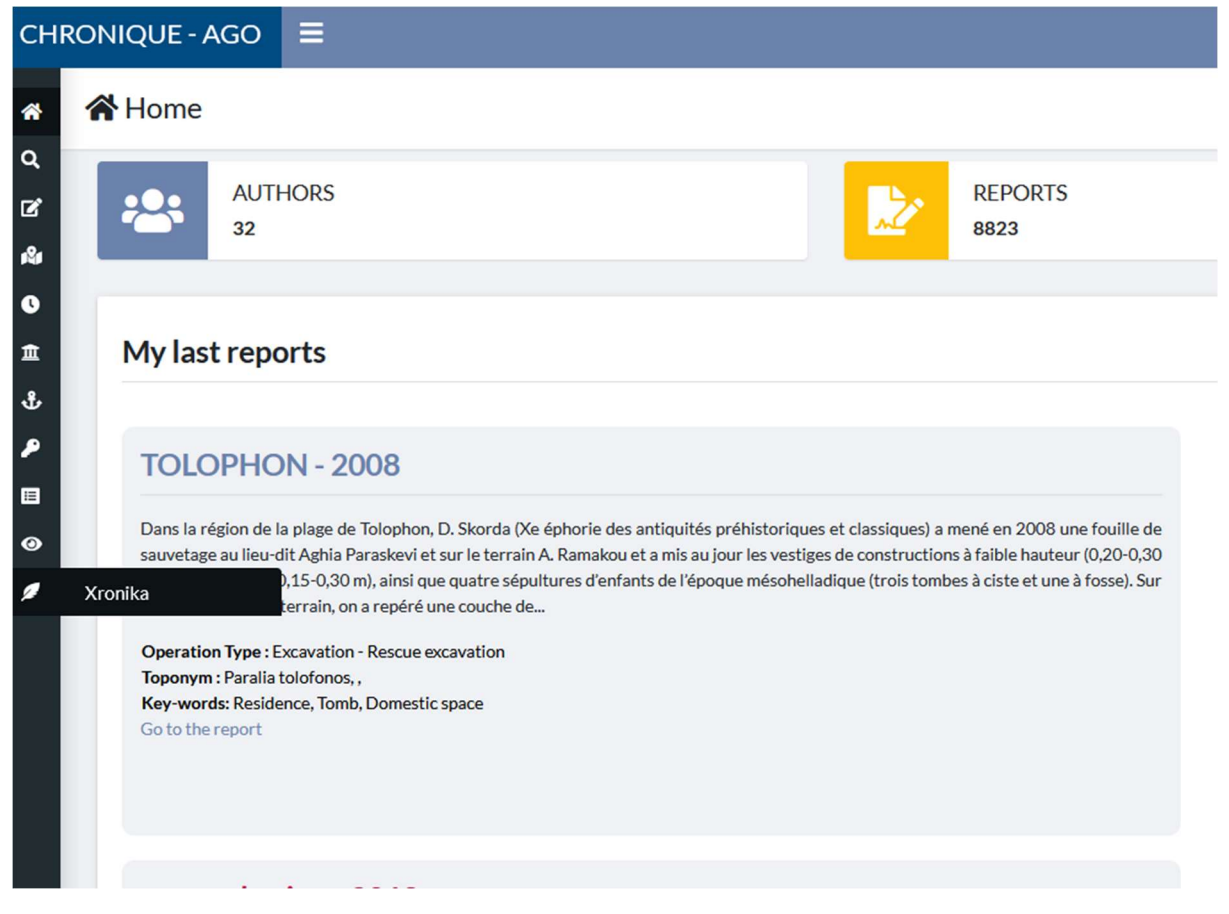

### Capture d'écran no 1

| bch_0007-4217_1988_num_112_2  | 1988 | 112 | 2  | 204 | 0   | cliquer ici |
|-------------------------------|------|-----|----|-----|-----|-------------|
| bch_0007-4217_1989_num_113_2  | 1989 | 113 | 2  | 344 | 0   | cliquer ici |
| bch_0007-4217_1990_num_114_2  | 1990 | 114 | 2  | 435 | 0   | cliquer ici |
| bch_0007-4217_1991_num_115_2  | 1991 | 115 | 2  | 353 | 0   | cliquer ici |
| bch_0007-4217_1992_num_116_2  | 1992 | 116 | 2  | 370 | 0   | cliquer ici |
| bch_0007-4217_1993_num_117_2  | 1993 | 117 | 2  | 479 | 0   | cliquer ici |
| bch_0007-4217_1994_num_118_2  | 1994 | 118 | 2  | 399 | 0   | cliquer ici |
| bch_0007-4217_1995_num_119_3  | 1995 | 119 | 3  | 588 | 0   | cliquer ici |
| bch_0007-4217_1996_num_120_3  | 1996 | 120 | 3  | 574 | 0   | cliquer ici |
| bch_0007-4217_1998_num_122_2  | 1998 | 122 | 2  | 640 | 0   | cliquer ici |
| bch_0007-4217_1999_num_123_2  | 1999 | 123 | 2  | 606 | 0   | cliquer ici |
| bch_0007-4217_2000_num_124_2  | 2000 | 124 | 2  | 614 | 0   | cliquer ici |
| bch_0007-4217_2001_num_125_2  | 2001 | 125 | 2  | 635 | 3   | cliquer ici |
| bch_0007-4217_2003_num_127_2  | 2003 | 127 | 2  | 539 | 0   | cliquer ici |
| bch_0007-4217_2004_num_128_22 | 2004 | 128 | 22 | 677 | 301 | cliquer ici |

#### Capture d'écran no 2